# Unit 3 IF 條件判斷式

作者:游鎮瑋

# 條件判斷式(conditional expressions)

條件判斷式是指程式在符合指定的條件下,執行特定的程式碼,程式會依據每次執行的條件狀況,執行不同的程式碼區塊。當我們在寫程式常常遇到許多不同情況,每個情況分別會有不同結果,這時候就要善用條件判斷式,程式便能依照不同路徑完成程式。

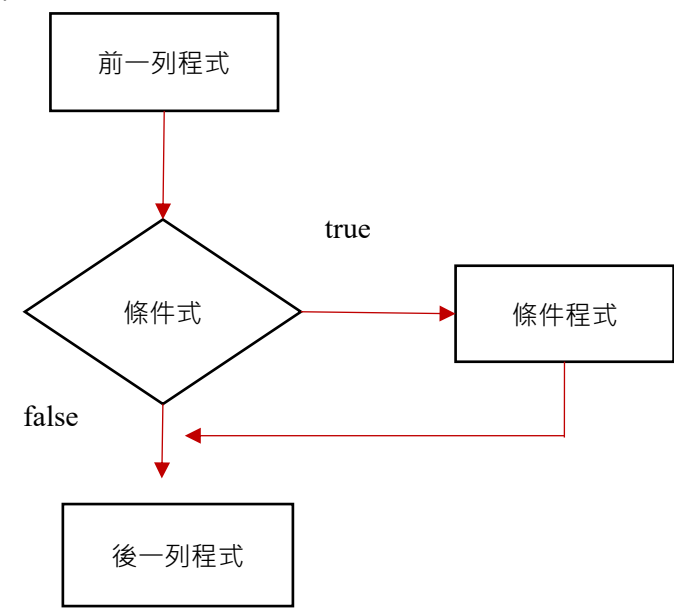

#### 單向判斷式

if 的意思就是"如果...就...",也就是說當如果的情形成立時,就會執行接下來 的程式描述。單向判斷式檢查指定的條件式,當條件為 true(真)時,就會執行判 斷式內的程式拼塊,若條件式為 false(假)時,就直接結束單向判斷式方塊。 單向判斷式方塊位於內建方塊的流程控制指令,方塊的意義為「如果測試條件的 結果為 true(真),就執行程式區塊。」點選齒輪可加入 else 為當所有條件皆沒 有達成時執行的程式區域。

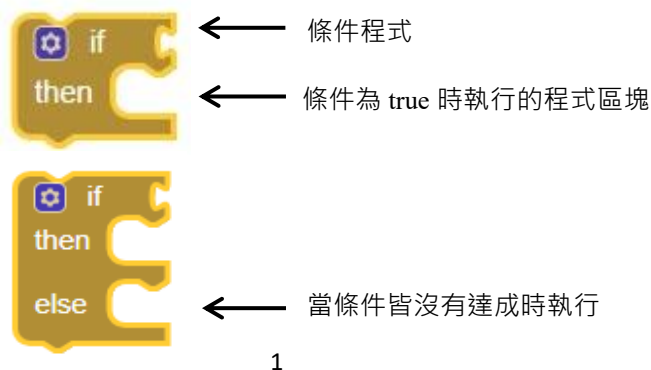

接下來我們試著練習看看,假設我們想設置達成某個條件後輸出 hello 文字,若 沒有達成條件則輸出 bye 文字,首先在 Control 裡選取 if then 方塊,並按上方齒 輪拖拉 else 方塊到 if then 方塊內。

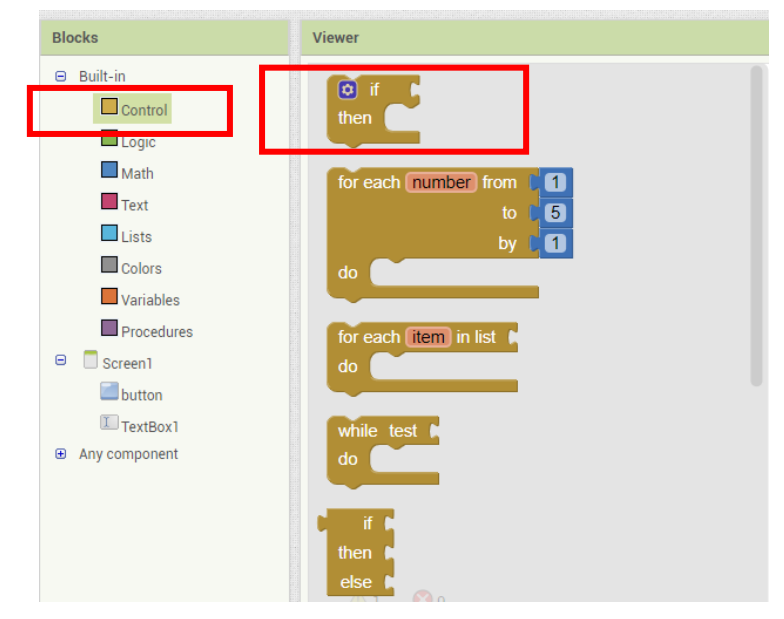

接下來可利用 Math 裡的數學式子在 IF 後方區塊設置條件,例如 TextBox1 文字 等於 TextBox2 文字。

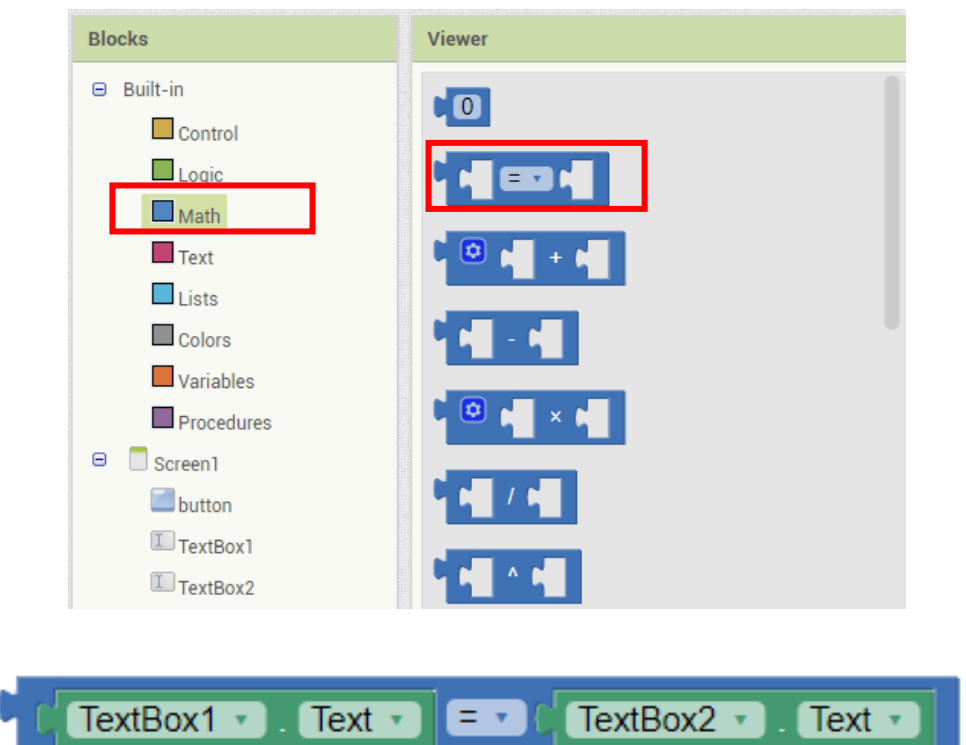

APP Inventor 2 程式設計

接下來 then 後面加入 Label 文字 hello,在 else 後方加入 Label 文字 bye。

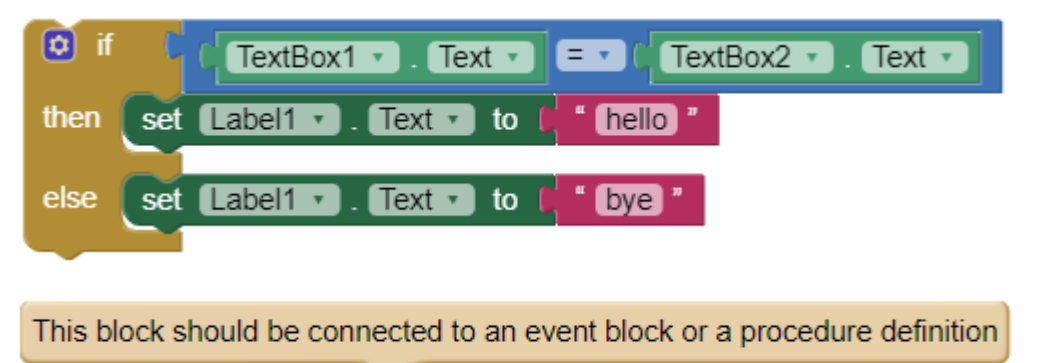

此時 IF 單向判斷式已經完成,方程式的意思為當判斷式 TextBox1 文字等於 TextBox2 時 Label1 輸出 hello 文字,若沒有達成以上條件則 Label1 輸出 bye 文 字。但會發現出現錯誤警告標誌,是因為判斷式需要與其他事件或是程序合在一 起才能執行,例如加入 when button.Click do 事件,意思為當按鈕被按下時執行。

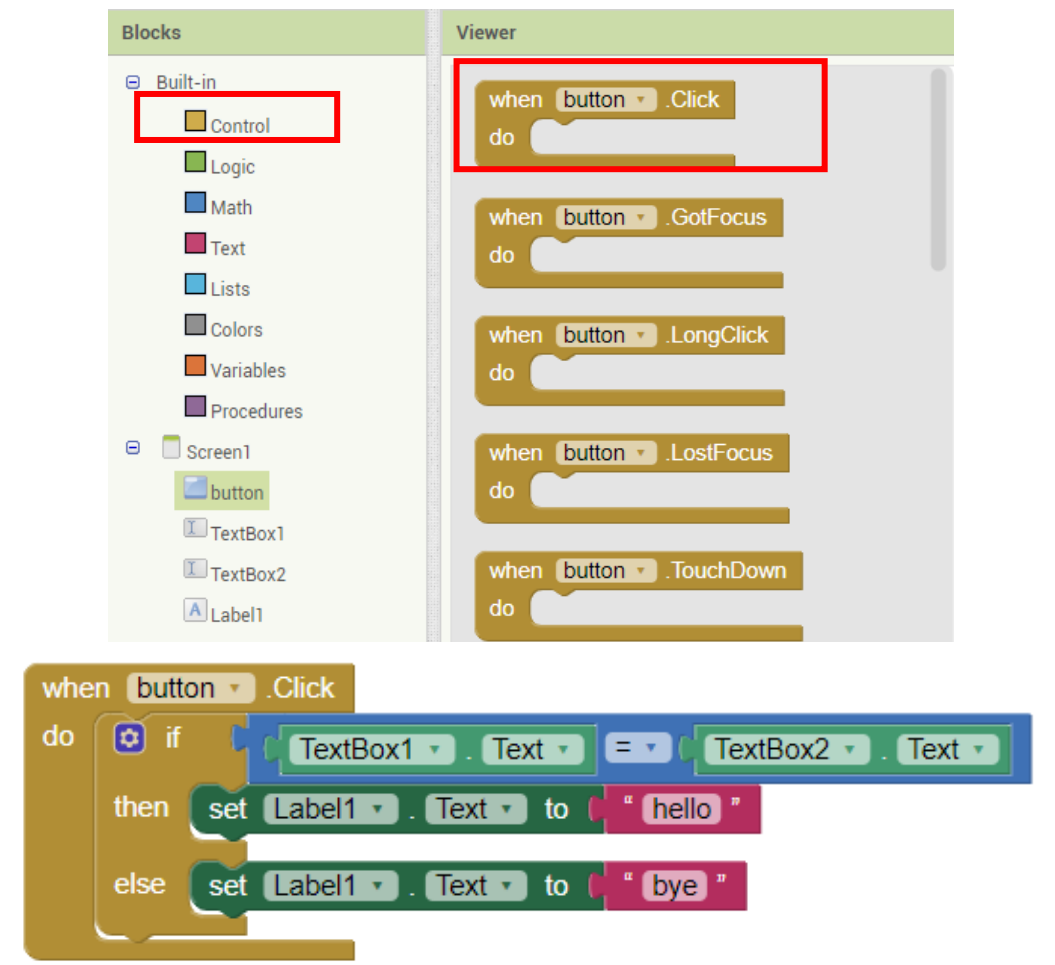

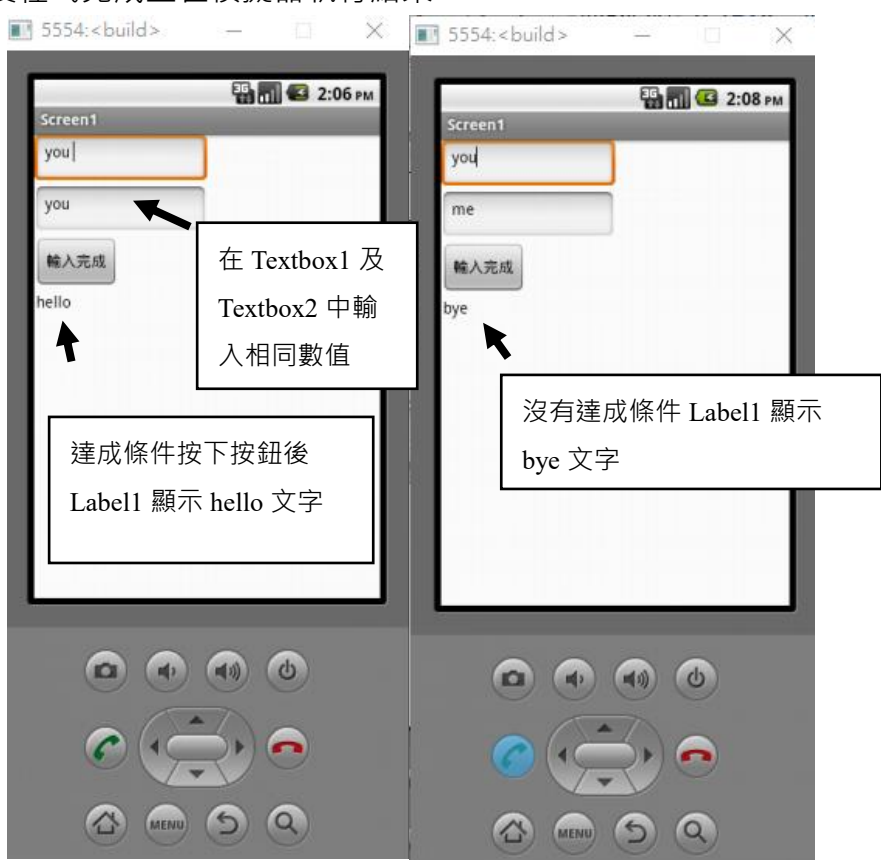

加入組裝後程式完成並在模擬器執行結果。

#### 多向判斷式

條件判斷式也可以設定兩個以上的條件算式,將所有的狀況分得更細。if-else if, 意思是說 "如果...就...否則如果...就..." · 也就說不只出現單一情況。

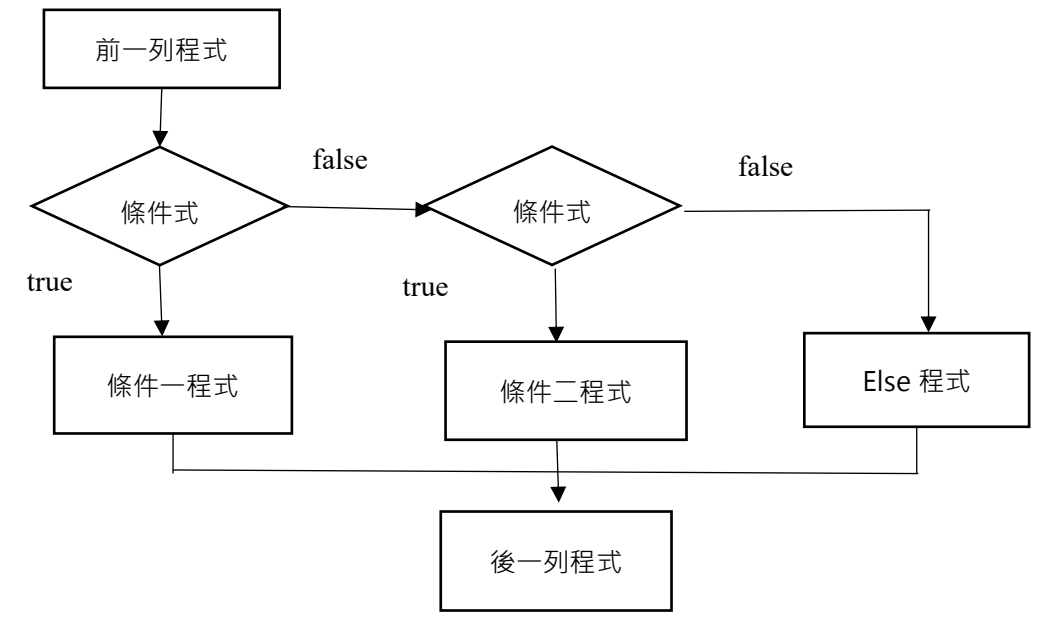

多向判斷方塊是在單項式方塊按擴充項目來建立:拖曳拼塊齒輪上 else if 方塊到 if 方塊內。每拖曳一次 else if 方塊就新增一個條件式,可視實際需要決定新增條 件式個數。

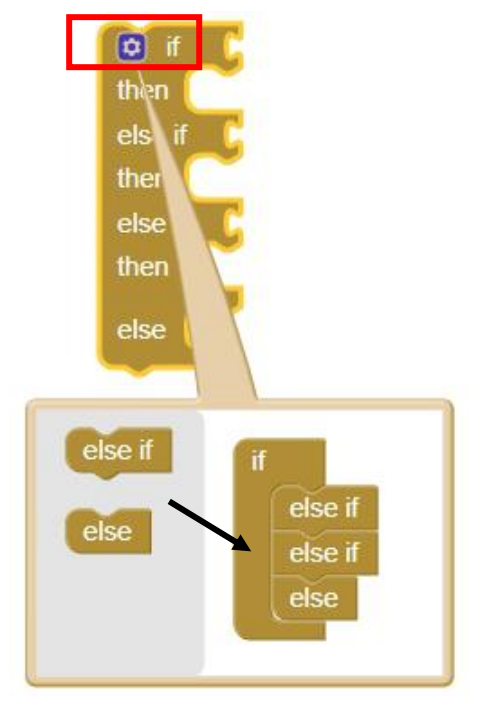

接下來我們試著練習看看假設我們想設置體溫判斷式子,若體溫大於等於 37 度 C,出現紅色警告;體溫小於 37 度 C,出現正常綠色。

因為我們有兩個不同條件,所以在 Control 裡選取 if then 方塊後利用齒輪新增一個 else if 方塊。上方 if 後方設體溫大於等於 37 度 C 條件,下方 if 設體溫小於 37 度 C 條件。

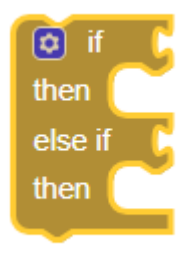

利用 Math 裡的數值及運算式子來建立條件。

## APP Inventor 2 程式設計

| Blocks                                        | Viewer |
|-----------------------------------------------|--------|
| <ul> <li>Built-in</li> <li>Control</li> </ul> |        |
| Logic<br>Math                                 |        |
| Text                                          |        |
| Colors                                        |        |
| Procedures  Screen1                           |        |
| button                                        |        |
| TextBox1                                      |        |

大於等於 37 度 C 判斷條件。

CTextBox1 ▼ . Text ▼ ≥ ▼ C 37

小於 37 度 C 判斷條件。

| TextBox1 | <b>v</b> . | Text 🔹 | < • | 37 |
|----------|------------|--------|-----|----|
|          |            |        | ř.  |    |

將上述兩不同條件放入 if 多向判斷式中。

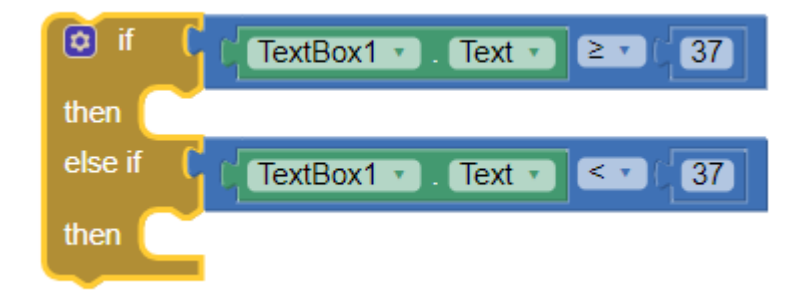

接下來選取 TextBox1 裡的設定背景顏色為紅色或是綠色,放在達成各個條件後顯示的結果。

### APP Inventor 2 程式設計

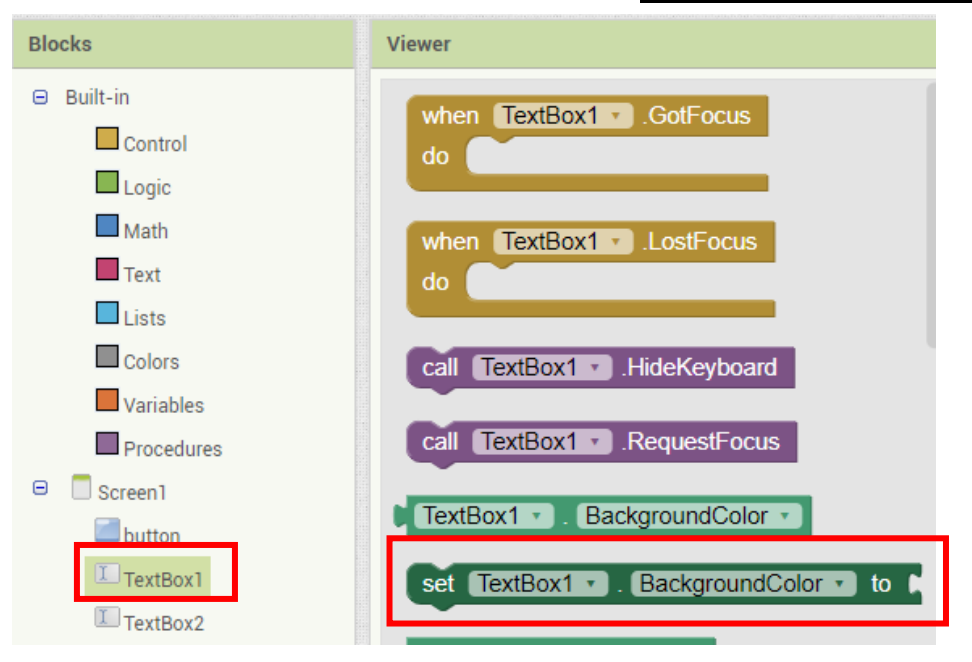

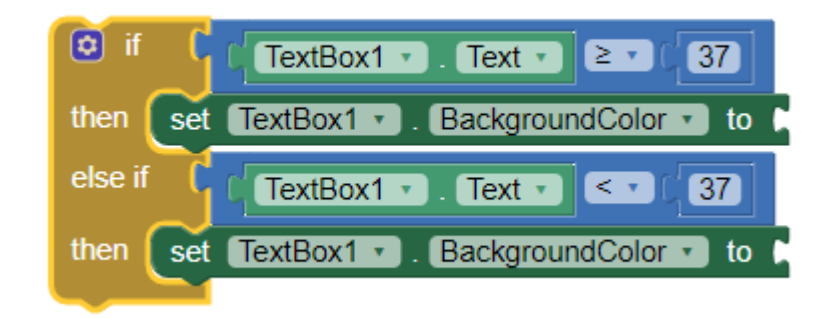

# 背景顏色的部分可以在 Colors 裡選擇顏色方塊。

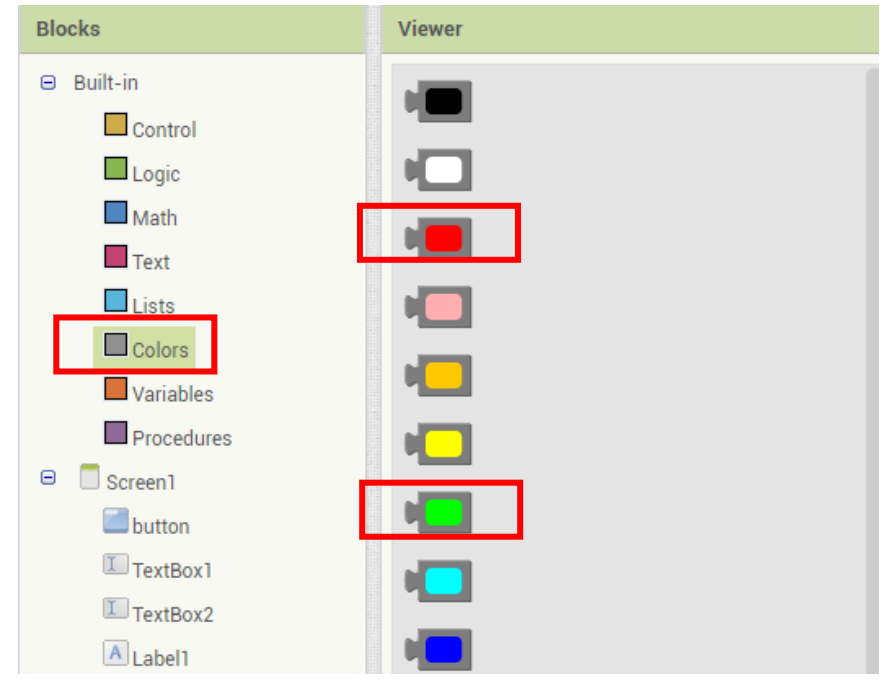

顏色方塊在放入程式區之後,點擊方塊內的顏色也能重新設定不同顏色。

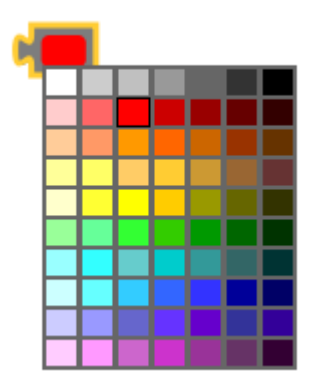

此時體溫的多向判斷式已經完成·意思為如果 Textbox1 裡的數值大於等於 37 時· Textbox1 的背景則輸出紅色·如果 Textbox1 裡的數值小於 37 時·Textbox1 的背 景則輸出綠色。

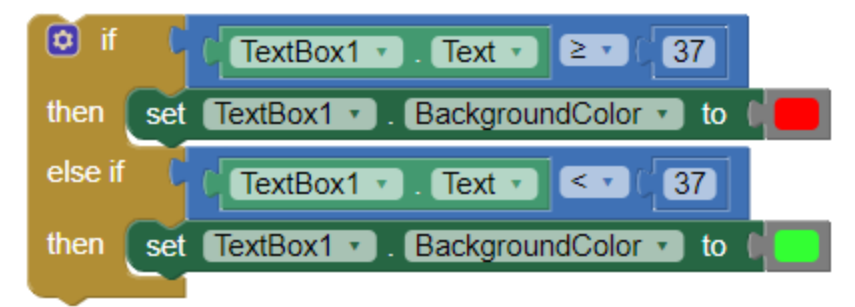

跟單向判斷式一樣需要加入其他事件和程序才能執行,例如加入 when button.TouchUp do 事件,意思為當按鈕被鬆開時執行程式。

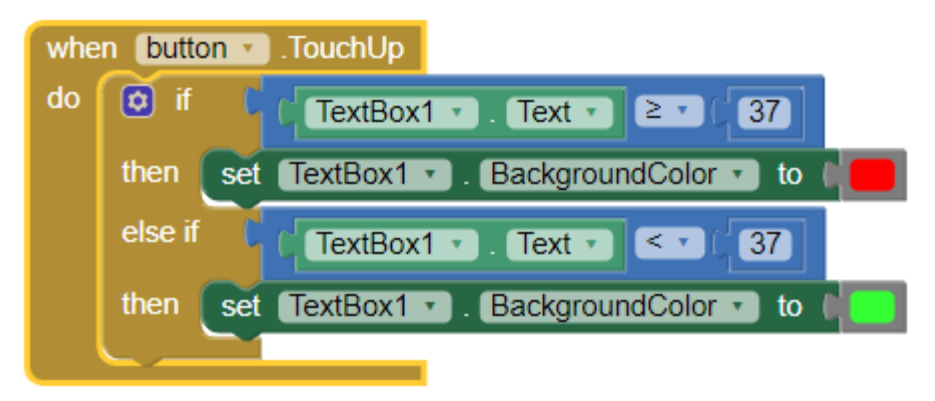

程式完成後並在模擬器顯示結果。

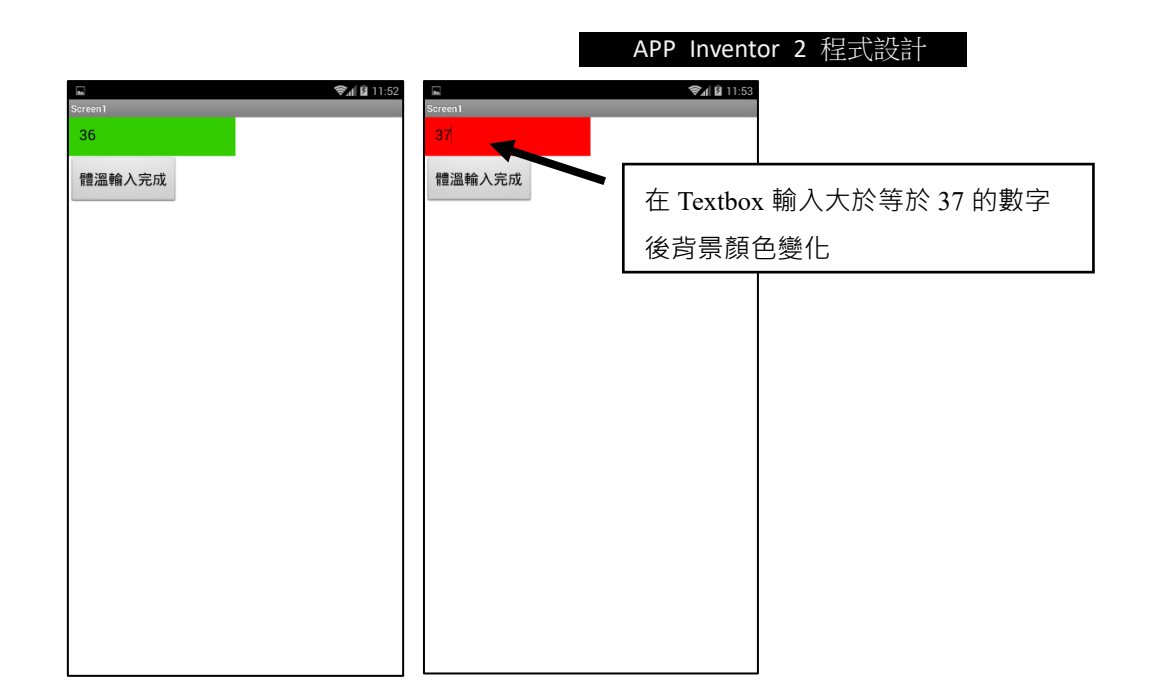

#### 活動

請參考上面的例子,試試看增加設置的條件(else if),例如人體體溫低於 35 度 C 時為失溫症,並設置輸出的顏色為危險的紅色。

# 練習題

 1.設置比大小1到100遊戲,輸入的數字比電腦隨機數字大時顯示勝利,若跟電 腦數字一樣則顯示平手,若比電腦小則顯示敗北。

2.設隨機 A、B 兩數字,若 A>B 顯示紅色,A<B 顯示藍色,A=B 顯示綠色。

3.設置一程式輸入如果期末考成績 60 分以上輸出合格,輸入如果成績低於 60 分 則輸出不及格。

4.星期一、三、五為小明擔任值日生,星期二、四、六為小華擔任值日生,星期日則休假。設置當輸入今天為星期幾時顯示應誰擔任值日生。

5.當商品價錢小於 100 元時,小費為 10%。當商品價錢大於等於 100 元小於 20 元時,小費為 15%,幫商品價錢大於等於 200 元時,小費 20%。設置計算商品加 上小費程式。